## **Bot Licensing**

## 3.1 Licensing bot

Liquid UI bot requires both the WS and Web server license to operate precisely. When you purchase the Liquid UI bot, you will receive these licenses. However, you can use your existing licenses if you have purchased WS or the Web Server. These licenses are delivered as a single file and can be installed using License Manager. In this article, we'll guide you on obtaining, installing, and validating the combined WS and Web Server licenses using the License Manager tool.

License Manager is invoked from the Start button and is typically located in the following path for the bot.

```
Start > Programs > Synactive Inc > FTE > License Manager
```

The licensing process and the License Manager application will be clearly explained in the following sections of this document. The following topics will be covered.

- Obtaining Licenses
- Adding and Removing Licenses
- Validating licenses

Unique solution ID: #2231 Author: sarvani.kusuri@guixt.com Last update: 2024-08-13 11:26